# LINEE GUIDA ALLA COMPILAZIONE DELLA DOMANDA DI ISCRIZIONE AL CONCORSO DI AMMISSIONE ALLE SCUOLE DI SPECIALIZZAZIONE IN CHIRURGIA ORALE

## **1. ACCESSO AL SISTEMA**

Dal portale dei servizi on line https://univr.esse3.cineca.it/Start.do

## **1.1 UTENTE NON PRESENTE NEL SISTEMA**

Se non ti sei MAI registrato/iscritto all'Università di Verona, il tuo nominativo non è presente nel database.

## Devi effettuare la **REGISTRAZIONE** come di seguito indicato:

Clicca la voce "Registrazione" dal menu di sinistra. Ti sarà mostrata la seguente maschera:

| st                                 | Registrazione WEB                                                                                                    |                                                                                                    |                                                                                            |                                                |
|------------------------------------|----------------------------------------------------------------------------------------------------|----------------------------------------------------------------------------------------------------|--------------------------------------------------------------------------------------------|------------------------------------------------|
| ea Riservata<br>gistrazione<br>gin | Attraverso le pagine seguenti potrai proc<br>che ti permetteranno di accedere al siste<br>nell`elenco qui sotto: * Dati anagrafici * C | edere con la registrazione al sito. Al termine ti saranno con<br>ma per modificare i tuoi dati e accedere ai servizi offerti. L<br>Codice Fiscale * Indirizzi: Residenza e Domicilio * Recapito: ; | segnati un nome utente e u<br>.e informazioni che ti verra<br>email, fax, numero cellulare | n codice di access<br>nno richieste le tr<br>: |
| Password dimenticata<br>→ Esami    | Check List                                                                                                    |                                                                                                    | 1                                                                                          |                                                |
|                                    | Attività                                                                                                    | Sezione                                                                                                    | Info                                                                                       | Stato                                          |
|                                    | A - Registrazione Web                                                                                                    |                                                                                                    | 0                                                                                          | ٨                                              |
|                                    |                                                                                                    | Dati Personali                                                                                                    | 6                                                                                          | ٨                                              |
|                                    |                                                                                                    | Documenti                                                                                                    | 0                                                                                          | A                                              |
|                                    |                                                                                                    | Residenza                                                                                                    | 0                                                                                          | Ģ                                              |
|                                    |                                                                                                    | Domicilio                                                                                                    | 0                                                                                          | A                                              |
|                                    |                                                                                                    | Recapito                                                                                                    | ()                                                                                         | Ģ                                              |
|                                    |                                                                                                    | Dati Bancari per Rimborsi                                                                                                    | ()                                                                                         | A                                              |
|                                    |                                                                                                    | Scelta della Password                                                                                                    | 0                                                                                          | A                                              |
|                                    |                                                                                                    | Conferma                                                                                                    | 0                                                                                          | A                                              |
|                                    |                                                                                                    | Riepilogo Credenziali                                                                                                    | 0                                                                                          | Ģ                                              |

Cliccando il pulsante Registrazione WEB ti saranno proposte una serie di maschere per l'inserimento dei tuoi dati personali: documento d'identità, informativa sulla privacy, residenza/domicilio, recapiti, domiciliazione bancaria per eventuali rimborsi.

Inserire il proprio codice fiscale e proseguire nell'inserimento dei dati personali

| odice Fiscale                                    |                  |  |
|--------------------------------------------------|------------------|--|
| odice Fiscale*                                   | PRVTST80A01L781G |  |
| tudente straniero senza Codice Fiscale<br>aliano |                  |  |

### Registrazione: Dati personali

In questa pagina viene visualizzato il modulo per l'inserimento o la modifica dei dati personali e del luogo di nascita dell'utente.

| Dati personali        |                             |
|-----------------------|-----------------------------|
| Nome*                 | NOME                        |
| Cognome *             | COGNOME                     |
| Data Nascita*         | 01/01/1984 🗐 (gg/ MM/ уууу) |
| Sesso*                | Maschio 💿 Femmina 🔘         |
| Cittadinanza*         | ITALIA                      |
| Nazione di nascita*   | ITALIA                      |
| Provincia di nascita* | Verona.                     |
| Comune di nascita*    | Verona.                     |
| Codice Fiscale*       | CGNNMO84A01L781G            |
|                       |                             |

Indietro Avanti

## Registrazione: Documenti di identità

In questo modulo viene richiesto l'inserimento dei dati relativi ad un documento di identità tra i seguenti: Carta di Identità, Patente, Passaporto. Si prega di inserire il tipo documento, il numero identificativo del documento, l'ente che lo ha rilasciato (Comune di..., Prefettura di..., Questura di..., Ambasciata di...), data di rilascio e data di scadenza.

| -Documento d'Identità   |                             |
|-------------------------|-----------------------------|
| Tipo documento*         | Carta Identità 💌            |
| Numero*                 | x000000000000000            |
| Rilasciato da*          | X000000000000X              |
| Data Rilascio*          | 20/10/2008 🖽 (gg/mm/aaaa)   |
| Data Scadenza Validità* | 20/10/2018 💷 (gg/ mm/ aaaa) |
|                         |                             |

| Indietro | Avanti |
|----------|--------|
|          | <br>   |

## Registrazione: Indirizzo di Residenza

In questa pagina viene richiesto l'inserimento dell'indirizzo di Residenza dell'utente. Si prega di precisare se l'indirizzo di residenza coincide o meno con un eventuale altro indirizzo di Domicilio. Nel caso l'indirizzo di Residenza non coincida con il domicilio, verrà richiesto in seguito di specificare l'indirizzo di Domicilio. Viene richiesto inoltre di prestare o meno il consenso al trattamento dei dati personali e sensibili, e di autorizzare o meno la diffusione dei propri dati personali

| -Residenza                                                                                                    |                                         |
|----------------------------------------------------------------------------------------------------|-----------------------------------------|
| Nazione*                                                                                                    | ITALIA                                  |
| Provincia*                                                                                                    | Verona.                                 |
|                                                                                                    | se in Italia                            |
| Comune/Città*                                                                                                    | Verona 💌                                |
| Ricerca via                                                                                                    | via tigli 🛛 🔯                           |
| Via                                                                                                    | Ricerca 💌                               |
| N° Civico*                                                                                                    | 23                                      |
| Telefono*                                                                                                    | xxxx (se non si possiede inserire xxxx) |
| Domicilio coincide con residenza*                                                                                                    | Si 💿 No 🔘                               |
| Dichiaro di aver ricevuto l'informativa ai<br>sensi dell'articolo 13 del D. Lgs. 196/2003<br>e presto il mio consenso al trattamento dei<br>miei dati personali da parte dell'Ateneo;<br>inoltre presto il mio consenso ai sensi degli<br>artt. 20, 23 e 26 del D. Lgs. 196/2003 per<br>il trattamento dei miei dati sensibili.*<br>Autorizzo alla eventuale diffusione dei dati<br>personali nel rispetto delle disposizioni<br>vigenti* | Si 💿 No 🔘                               |

Indietro Avanti

## <u>Attenzione</u>: l'inserimento dei dati di domicilio, è richiesto solo nel caso in cui non coincidano con i dati di residenza.

## Registrazione: Dati domiciliazione bancaria (Rimborsi)

La pagina visualizza il modulo per l'inserimento o la modifica dei dati bancari.

Ti consigliamo di completare con estrema accuratezza i dati di domiciliazione bancaria, per ottenere rapidamente e senza contrattempi eventuali rimborsi. Ti ricordiamo inoltre che i pagamenti sopra i mille euro devono essere versati su di un conto corrente, e quindi è indispensabile l'inserimento dei dati relativi all'IBAN.

Per cancellare l'IBAN inserito seleziona dal menù Modalità la voce "Non dichiaro modalità di rimborso".

| Domiciliazione bancaria - Rimborsi- |           |
|-------------------------------------|-----------|
| Modalità*                           | Seleziona |
| Indietro Avanti                     |           |

Attraverso la selezione dal menù a tendina è possibile indicare una modalità di rimborso tramite bonifico bancario per la ricezione di eventuali rimborsi/borse di studio.

#### **Registrazione:** Recapito

n questo modulo si prega di specificare dove si desidera ricevere le comunicazioni provenienti dall'ateneo, se all'indirizzo di Residenza o al Domicilio, qualora si abbiano due indirizzi diversi e l'indirizzo email. Si prega inoltre di prestare o negare il consenso al trattamento dei dati Dersonali e sensibili e alla diffusione dei dati personali.

| -Recapiti                                                                                                    |                                                               |
|----------------------------------------------------------------------------------------------------|---------------------------------------------------------------|
| Recapito documenti*                                                                                                    | Residenza 💿 Domicilio 🔘                                       |
| Recapito tasse*                                                                                                    | Residenza 💿 Domicilio 🔘                                       |
| E-mail*                                                                                                    | nome.cognome@dominio.it                                       |
| FAX                                                                                                    |                                                               |
| Pref. Internazionale                                                                                                    | +39 💌                                                         |
| Pref. Internazionale                                                                                                    | (pref. internaz inserire sempre + 39 o altro prefisso estero) |
| Cellulare                                                                                                    | xxxxxxxxxxx Max 16 caratteri(es:3486767676)                   |
| Dichiaro di aver ricevuto l'informativa ai<br>sensi dell'articolo 13 del D. Lgs. 196/2003<br>e presto il mio consenso al trattamento dei<br>miei dati personali da parte dell'Ateneo;<br>inoltre presto il mio consenso ai sensi degli<br>artt. 20, 23 e 26 del D. Lgs. 196/2003 per<br>il trattamento dei miei dati sensibili.*<br>Acconsento alla comunicazione dei dati<br>personali nel rispetto delle disposizioni<br>vigenti*<br>Autorizzo alla eventuale diffusione dei dati<br>personali nel rispetto delle disposizioni<br>vigenti* | $S \otimes N \bigcirc$<br>$S \otimes N \bigcirc$              |

Indietro Avanti

Terminato l'inserimento dei dati personali ti sarà proposta la seguente maschera dove è necessario inserire le credenziali che utilizzerai per accedere alla tua area riservata e compilare la domanda di immatricolazione.

#### Registrazione: Scelta password

In questa pagina è necessario definire la password personale di accesso. Si raccomanda di memorizzare questa password perché sarà necessaria per accedere nuovamente al sistema sia per modificare i propri dati, che per concludere la procedura di preimmatricolazione a seguito di concorso.

Tutti gli spazi all'inizio e alla fine della password verranno eliminati.

ATTENZIONE: la password inserita deve soddisfare i seguenti requisiti:

- deve essere costituita almeno da 8 caratteri
- deve essere costituita almeno da 1 caratteri del tipo A-Za-z
- deve essere costituita almeno da 1 caratteri del tipo 0-9
- deve essere costituita almeno da 1 caratteri del tipo ~!@#\$%^&\*()\_+=-`{{[]\\:";'<>, ?/
- deve essere costituita al massimo da 30 caratteri
- deve essere costituita al massimo da O caratteri del tipo |éèìùàò°§ç€

| Scelta password    |       |
|--------------------|-------|
| Password*          | ••••• |
| Conferma password* | ••••• |

Successivamente potrai visualizzare il riepilogo dei dati inseriti e confermarli definitivamente.

Attenzione: una volta confermati, i dati non sono più modificabili dalla procedura web. Nell'eventualità di errori nella compilazione dei dati anagrafici è necessario rivolgersi alla U.O. Carriere Scuole di Specializzazione e Post Lauream, inviando una mail a <u>carriere.scuolespec@ateneo.univr.it</u> allegando

#### fotocopia del documento di identità e del codice fiscale.

Conclusa la registrazione, visualizzerai le credenziali d'accesso inserite e potrai eventualmente stamparle come promemoria. Cliccando il pulsante Procedi con l'autenticazione è possibile accedere al sistema e procedere con l'iscrizione al concorso.

#### Registrazione: Registrazione Conclusa

Sono state inserite correttamente tutte le informazioni richieste. Per entrare nella nuova Area Personale è necessario eseguire l'operazione di Login inserendo, quando richiesto, le chiavi d'accesso riportate sotto. Si consiglia di trascrivere queste informazioni in modo sicuro, per gli accessi futuri.

| Nome                                               | NOME                                                         |  |
|----------------------------------------------------|--------------------------------------------------------------|--|
| Cognome                                            | COGNOME                                                      |  |
| E-mail                                             | nome.cognome@dominio.it                                      |  |
| Nome Utente                                        | n.cognome                                                    |  |
| Password                                           | a12345678!                                                   |  |
| 👀<br>Le chiavi d'accesso sono state inviate corret | tamente per posta elettronica all'indirizzo da lei inserito. |  |

Stampa promemoria

Esci

## **1.2 UTENTE GIÀ PRESENTE NEL SISTEMA**

Se in fase di registrazione, ti compare questo messaggio di errore:

#### Utente già registrato nel sistema

Il sistema ha rilevato che i tuoi dati sono già presenti. Per accedere ai servizi web clicca sulla voce login del menu e inserisci username e password.

Se devi immatricolarti o iscriverti ad un concorso ad accesso programmato e non ricordi le tue chiavi di accesso segui le istruzioni che trovi all'indirizzo

http://www.univr.it/recuperocredenziali

La procedura di recupero non è immediata e potrebbe durare al più 3 giorni lavorativi con decorrenza dal giorno successivo dell'arrivo della richiesta.

Significa che il tuo codice fiscale è già presente nel sistema, o perché possiedi una carriera (anche conclusa) nell'ateneo o perché già registrato o iscritto ad un concorso. Pertanto non devi eseguire una nuova registrazione, ma autenticarti con le credenziali già in tuo possesso.

Attenzione: per recuperare username o password dimenticati o scaduti è necessario seguire le procedure indicate alla pagina <u>www.univr.it/recuperocredenziali</u>

## 2. ISCRIZIONE AL CONCORSO DI AMMISSIONE

## 2.1 Scelta concorso di ammissione

Eseguire il login inserendo Username e Password.

Una volta ottenuto l'accesso all'area riservata, sul menù a sinistra cliccare la voce segreteria e poi "Concorso di Ammissione"

| Area Riservata<br>Logout | Area Utenti Registrati - Benvenuto NOME COGNOME<br>Per i nuovi utenti:<br>1) Per preimmatricolarsi ad un corso ad accesso con verifica selezionare la voce Segreteria (a sx della pagina) e quindi procedere con l'Immatricolazione<br>2) Per iscriversi ai Test di Ammissione (concorsi) e agli Esami di Stato selezionare la voce Segreteria (a sx della pagina), e quindi su Concorso di Ammissione (sempre a sx, sotto la voce Segreteria)<br>3) Per preimmatricolarsi ai TFA selezionare la voce Segreteria e poi Immatricolazione |
|--------------------------|----------------------------------------------------------------------------------------------------|
| Home                     |                                                                                                    |
| Segreteria               |                                                                                                    |
| Concorso di Ammissione   |                                                                                                    |

## Iscrizione Concorsi

## Cliccare

E selezionare la tipologia di corso: Scuola di specializzazione 3 anni

| Selezionare la tipologia di corso al quale si intende accedere.  Scelta tipologia corso  Dost Riforma*  Scuola di Specializzazione (3 anni)  Laurea Magistrale Ciclo Unico 6 anni Master di Primo Livello  Ante Riforma*  Corso di Perfezionamento  Indietro Avanti | Scelta tipologia corso                                                                                                    |  |
|----------------------------------------------------------------------------------------------------|----------------------------------------------------------------------------------------------------|--|
| Scelta tipologia corso<br>Post Riforma*<br>O Scuola di Specializzazione (3 anni)<br>O Laurea Magistrale Ciclo Unico 6 anni<br>O Master di Primo Livello<br>Ante Riforma*<br>O Corso di Perfezionamento<br>Indietro Avanti                                           | Selezionare la tipologia di corso al quale si intende accedere.                                                                                          |  |
| Post Riforma*         Scuola di Specializzazione (3 anni)         Laurea Magistrale Ciclo Unico 6 anni         Master di Primo Livello         Ante Riforma*         Corso di Perfezionamento                                                                       | _Scelta tipologia corso                                                                                                    |  |
| Indietro Avanti                                                                                                    | Post Riforma*  Scuola di Specializzazione (3 anni)  Laurea Magistrale Ciclo Unico 6 anni Master di Primo Livello  Ante Riforma* Corso di Perfezionamento |  |
|                                                                                                    | Indietro Avanti                                                                                                    |  |
|                                                                                                    |                                                                                                    |  |
|                                                                                                    |                                                                                                    |  |

Scegliere la scuola di specializzazione in CHIRURGIA ORALE e cliccare il pulsante

per proseguire.

Avanti

| celta del concorso                                                                                                    |                   |
|----------------------------------------------------------------------------------------------------|-------------------|
| oncorso*<br>D Concorso per titoli ed esami per l'ammissione alla Scuola di Specializzazione in CHIRURGIA ORALE                                                        |                   |
| Dettaglio (cliccare il link sotto per visualizzare ulteriori informazioni sul concorso, cliccare invece il bottone circol<br>prosegui per procedere con l'iscrizione) | are e il pulsante |
| ₹43 - CHIRURGIA ORALE                                                                                                    |                   |

## Confermare la scelta effettuata

| Tipologia titolo di studio | Specializzazione                                                                                 |
|----------------------------|--------------------------------------------------------------------------------------------------|
| Tipologia di corso         | Scuola di Specializzazione (3 anni)                                                              |
| Descrizione                | Concorso per titoli ed esami per l'ammissione alla Scuola di Specializzazione in CHIRURGIA ORALE |

Laddove mancante inserire gli estremi di un documento d'identità in corso di validità

| Fipologia<br>Documento | Numero   | Ente<br>Rilascio | Data<br>Rilascio | Data<br>Scadenza | Stato | Presenza<br>allegati | Azioni   |
|------------------------|----------|------------------|------------------|------------------|-------|----------------------|----------|
| assaporto              | EB062088 | DGDN,<br>Lome    | 25/08/2011       | 24/08/2016       | ۲     | No                   | <u> </u> |

Inserire la scansione del documento cliccando la lente d'ingrandimento nella colonna "Azioni"

| Per proseguir                                   | re è necessar                                  | io inserire a                  | almeno un docui    | mento di identi   | tà valido | (non scaduto)        |            |
|-------------------------------------------------|------------------------------------------------|--------------------------------|--------------------|-------------------|-----------|----------------------|------------|
| Attenzione:<br>Inserire la sc<br>identità inser | ansione del d<br>rito: Passapo<br>identità pre | ocumento d<br>rto<br>esentati— | l'identità cliccar | ido la lente d'in | grandime  | nto Ultimo do        | cumento di |
| Tipologia<br>Documento                          | Numero                                         | Ente<br>Rilascio               | Data<br>Rilascio   | Data<br>Scadenza  | Stato     | Presenza<br>allegati | Azioni     |
| Passaporto                                      | EB062088                                       | DGDN,<br>Lome                  | 25/08/2011         | 24/08/2016        | ø         | No                   | <u> </u>   |

| Tipologia di<br>allegato | N.<br>Allegati<br>Max | Stato | N.<br>Allegati | Titolo | Descrizione | Azioni             |
|--------------------------|-----------------------|-------|----------------|--------|-------------|--------------------|
| Documento<br>Identità    | 2                     | 0     | 0              |        |             | Inserisci Allegato |

## 2.2 Scelta ausili di invalidità

Indicare eventuali ausili di invalidità necessari per lo svolgimento della/e prova/e.

| Activesta ausiti al l                                                                             | invalidità                                                                                                |                                                                        |                                                           |                                                                                                    |
|---------------------------------------------------------------------------------------------------|----------------------------------------------------------------------------------------------------|------------------------------------------------------------------------|-----------------------------------------------------------|----------------------------------------------------------------------------------------------------|
| Qualora siano previste prove<br>applicazione degli articoli 16<br>170/2010 e delle relative Line  | d'esame, i candidati riconosciut<br>e 20 della Legge 5 febbraio 1992<br>ee guida possono richiedere gli a | i portatori di handic<br>n. 104, così come r<br>usili necessari in rel | ap e/o affetti (<br>nodificata dalla<br>lazione al loro h | da disturbi specifici di apprendimento, in<br>a legge 28 gennaio 1999, n. 17, e della Legge<br>nandicap. |
| .a certificazione attestante q<br>corso, all'Unità Operativa Ser<br>8028786, e-mail: centro.disal | uanto dichiarato va presentata,<br>vizi alla disabilità dell'Ateneo pro<br>bili@ateneo.univr.it           | entro i termini stab<br>esso l'atrio del Polo                          | iliti per la pres<br>Zanotto Via Sa                       | entazione della domanda di ammissione a ciascun<br>n Francesco, 22 - 37129 Verona (Tel. +39 045          |
| Alla pagina Centro servizi per                                                                    | studenti disabili , sono disponib                                                                         | oili tutte le informaz                                                 | ioni e gli orari                                          | di apertura al pubblico.                                                                                 |
| -Ausilio allo svolgimento                                                                         | o delle prove                                                                                             |                                                                        |                                                           |                                                                                                    |
| Richiedo l'ausilio per lo svo<br>prova (L. 104/92 e succ. m                                       | lgimento della                                  Sì                                                        | -                                                                      |                                                           |                                                                                                    |
| Prove previste                                                                                    |                                                                                                    |                                                                        |                                                           |                                                                                                    |
| Descrizione                                                                                       | Тіро                                                                                                    | Data                                                                   | Ora                                                       | Sede                                                                                                    |
| PROVA SCRITTA                                                                                     | Scritto                                                                                                   |                                                                        |                                                           |                                                                                                    |
| VALUTAZIONE TITOLI                                                                                | Valutazione titoli                                                                                        |                                                                        |                                                           |                                                                                                    |
|                                                                                                   | 01-                                                                                                    |                                                                        |                                                           |                                                                                                    |

Confermare, infine, l'iscrizione cliccando il pulsante

| Tipologia titolo di studio | Specializzazione                                                                                 |
|----------------------------|--------------------------------------------------------------------------------------------------|
| Tipologia di corso         | Scuola di Specializzazione (3 anni)                                                              |
| Descrizione                | Concorso per titoli ed esami per l'ammissione alla Scuola di Specializzazione in CHIRURGIA ORALE |
| Richiesta ausilio handicap | No                                                                                               |
| Indiatro Carforna e anomi  |                                                                                                  |

# 2.3 Dichiarazioni di invalidità

Inserire eventuali dichiarazioni di invalidità

#### Dichiarazioni di invalidità

In questa pagina sono riportate tutte le dichiarazioni di invalidità. Da questa pagina è possibile visualizzarne i dettagli e eventualmente effettuarne l'eliminazione

La certificazione attestante quanto dichiarato va presentata al Centro Servizi per Studenti Disabili dell'Ateneo presso l'atrio del Polo Zanotto, Via San Francesco, 22 - 37129 Verona (Tel. 045 8028786).

Alla pagina Centro servizi per studenti disabili, sono disponibili tutte le informazioni riguardanti gli orari di apertura e la modulistica da consegnare all'ufficio disabili.

| Tipo invalidità | Percentuale invalidità      | Data dichiar. | Assist. tutorato. | Assist. Contatto. | Stato | Presenza allegato | Azioni |  |
|-----------------|-----------------------------|---------------|-------------------|-------------------|-------|-------------------|--------|--|
| Disabile        | 60                          | 20/07/2016    | No                | No                | ø     | Si                | i 🛃    |  |
| Inserisci nuova | dichiarazione di invalidità | 1             |                   |                   |       |                   |        |  |
|                 |                             |               |                   |                   |       |                   |        |  |
|                 |                             |               |                   |                   |       |                   |        |  |
| lietro Avanti   | 1                           |               |                   |                   |       |                   |        |  |
| dietro Avanti   | Í                           |               |                   |                   |       |                   |        |  |
| dietro Avanti   | I                           |               |                   |                   |       |                   |        |  |

## 2.4 Titoli di accesso

Se non già presenti nel sistema, è necessario di inserire i dati riguardanti i titoli di studio obbligatori per l'accesso.

Premere il pulsante accanto a ciascun titolo richiesto (Abilitazione professionale + Laurea vecchio ordinamento, oppure Laurea Magistrale, oppure Laurea Specialistica) e inserire i dati richiesti

Attenzione! Solo se la combinazione di titoli inserita è valida come requisito d'accesso alla scuola di

specializzazione, a fianco del titolo dichiarato sarà mostrato il simbolo

e sarà possibile passare alla

pagina successiva mediante il pulsante

## Dettaglio titoli di accesso richiesti

Inserire il/i titolo/i valido/i per l'accesso al concorso

N.B.: Se una tipologia di titolo tra quelle proposte è già presente nel sistema (es. studente laureato nell'ateneo di Verona), il dato viene caricato in automatico, verificare se è il titolo corretto per l'accesso al concorso.

## Abilitazione Professionale

🚹 Inserire l'Abilitazione professionale CONSEGUITA valida come titolo di accesso al concorso di ammissione.

| Stato<br>blocco | Titolo                     | Note                               | Stato<br>Titolo | Azioni    |
|-----------------|----------------------------|------------------------------------|-----------------|-----------|
| ~               | Abilitazione Professionale | Dettagli ammessi:<br>• Odontoiatra | 0               | Inserisci |

Diploma di Laurea

🚹 Inserire il/i titolo/i valido/i per l' accesso al concorso di ammissione.

N.B.: Se una tipologia di titolo tra quelle proposte è già presente nel sistema (es. nel caso di uno studente laureato nell'ateneo di Verona), il dato viene caricato in automatico, verificare se è il titolo corretto per l'accesso

#### Opzione 1:

| Stato<br>blocco | Titolo | Note                                                                                                    | Stato<br>Titolo | Azioni    |
|-----------------|--------|----------------------------------------------------------------------------------------------------|-----------------|-----------|
| *               | Laurea | <ul> <li>Dettagli ammessi:</li> <li>73051 - Corso di Laurea in ODONTOIATRIA e PROTESI DENTARIA</li> <li>E' stato dichiarato un titolo della stessa tipologia, ma non corrisponde alle richieste di accesso, possibili cause:</li> <li>Stato non coerente.</li> <li>Dettaglio non rientrante nell'insieme dei dettagli ammessi.</li> <li>Voto è inferiore a quanto richiesto.</li> <li>E' possibile modificare il titolo presente nella sezione 'Titoli che non validano la combinazione'</li> </ul> | ٥               | Inserisci |

| blocco          | Titolo               | Note                                                                                                    | Stato<br>Titolo | Azioni    |
|-----------------|----------------------|----------------------------------------------------------------------------------------------------|-----------------|-----------|
| ~               | Laurea Specialistica | Dettagli ammessi:<br>• 52/5 - Classe delle lauree specialistiche in odontoiatria<br>e protesi dentaria                                                                                                    | ۲               | Inserisci |
| Opzion          | ne 3:                |                                                                                                    |                 |           |
| Stato<br>blocco | Titolo               | Note                                                                                                    | Stato<br>Titolo | Azioni    |
| *               | Laurea Magistrale    | <ul> <li>Dettagli ammessi:</li> <li>LM-46 - Classe delle lauree magistrali in Odontoiatria e protesi dentaria</li> <li>E' stato dichiarato un titolo della stessa tipologia, ma non corrisponde alle richieste di accesso, possibili cause:</li> <li>Stato non coerente.</li> <li>Dettaglio non rientrante nell'insieme dei dettagli ammessi.</li> <li>Voto è inferiore a quanto richiesto.</li> <li>E' possibile modificare il titolo presente nella sezione 'Titoli che non validano la combinazione'</li> </ul> | ۲               | Inserisci |

## 2.4 Inserimento allegati

Inserire tutta la documentazione richiesta per la valutazione tramite upload di un file pdf.

Per inserire un allegato selezionare  $\mathbf{Si}$  in corrispondenza di Allega titoli valutabili: scegliere dal menu a tendina la categoria di allegato che si vuole inserire indicando il nome del file da caricare (es.: tesi di laurea.pdf);

| l concorso scelto prevede le seguenti tipologie di documenti e/o titoli che concorrono alla valutazione della<br>graduatoria: |     |  |  |  |
|----------------------------------------------------------------------------------------------------|-----|--|--|--|
| Tipo titolo                                                                                                    | Min |  |  |  |
| Pubblicazioni attinenti la specializzaz.                                                                                      | 0   |  |  |  |
| Tesi di laurea                                                                                                    | 1   |  |  |  |
| lon e stato inserito alcun documento e∕o titolo di valutazione.<br>Allega titoli valutabili (in formato pdf)*<br>⊚ Si<br>⊚ No |     |  |  |  |

Premere poi premere poi il pulsante Sfoglia per scegliere l'allegato dal proprio pc

| Dichiarazione titolo di valuta                   | izione                           |
|--------------------------------------------------|----------------------------------|
| Indicare i dati del titolo o del documento di va | alutazione.                      |
| Dettaglio titolo o documento                     |                                  |
| Tipologia:*                                      | Tesi di laurea 🔹                 |
| Nome Documento:*                                 | tesi di laurea.pdf               |
| Descrizione:                                     |                                  |
|                                                  |                                  |
| Allegato:                                        | Sfoglia Nessun file selezionato. |
| Indietro Avanti                                  |                                  |

Premere poi Avanti per proseguire ed una volta terminato l'upload di tutti i documenti selezionare **No** in corrispondenza della domanda "Allega titoli valutabili" e poi "avanti" per passare alla schermata successiva

| Allega titoli valutabili (in formato pdf)*<br>⊚ Si<br>⊛ No | 1 |
|------------------------------------------------------------|---|
| Indietro                                                   | J |

# 2.5 Completamento della procedura

Verificare infine le scelte effettuate e confermare l'iscrizione al concorso

| Concorso                                         |                                                                                                  |
|--------------------------------------------------|--------------------------------------------------------------------------------------------------|
| Tipologia titolo di studio                       | Specializzazione                                                                                 |
| Descrizione                                      | Concorso per titoli ed esami per l'ammissione alla Scuola di Specializzazione in CHIRURGIA ORALE |
| Valido per                                       |                                                                                                  |
| Dettaglio                                        | R43 - CHIRURGIA ORALE                                                                            |
| Categoria amministrativa ed ausili di invalidità |                                                                                                  |
| -<br>Dichiesta ausilio handican                  | No                                                                                               |
| INDIETRO CONFERMA ISCRIZIONE AL CONCORSO         | nu                                                                                               |
|                                                  |                                                                                                  |
|                                                  |                                                                                                  |

## 2.6 Pagamento contributo di ammissione

Per visualizzare il codice MAV (oppure stampare il bollettino) per effettuare il versamento, cliccare il pulsante PAGAMENTI, selezionando poi la relativa fattura "Contributo di ammissione"

| Concorso di ammi                        | ssione               |                 |           |                                                   |                                                                                                  |                                                          |         |       |               |
|-----------------------------------------|----------------------|-----------------|-----------|---------------------------------------------------|--------------------------------------------------------------------------------------------------|----------------------------------------------------------|---------|-------|---------------|
| Descrizione                             |                      |                 |           |                                                   | Concorso per titoli ed esami per l'ammissione alla Scuola di Specializzazione in CHIRURGIA ORALE |                                                          |         |       |               |
| Anno                                    |                      |                 |           |                                                   | 2016/2017                                                                                        |                                                          |         |       |               |
| Prematricola                            |                      |                 |           |                                                   |                                                                                                  | 1                                                        |         |       |               |
| Categoria ammini                        | strativa ed ausili ( | di invalidità 🕳 |           |                                                   |                                                                                                  |                                                          |         |       |               |
| Richiesta ausilio svol                  | gimento prove        |                 |           |                                                   |                                                                                                  | No                                                       |         |       |               |
|                                         |                      |                 |           |                                                   |                                                                                                  |                                                          |         |       |               |
| Dettaglio Scad. ammissione Scad. preimi |                      |                 | matricola | zione (Ultima data valida per l'immatricolazione) |                                                                                                  |                                                          |         |       |               |
| R43 - CHIRURGIA ORAL                    | E                    |                 |           |                                                   |                                                                                                  |                                                          |         |       |               |
| Prove                                   |                      | 1               | 1         |                                                   |                                                                                                  |                                                          | 1       | 1     | 1             |
| Descrizione                             | Tipologia            | Data            | Ora       | Sede                                              |                                                                                                  | Pubblicazione esiti                                      | Materie | Stato | Voto/Giudizio |
| PROVA SCRITTA                           | Scritto              | 07/03/2017      | 09:30     | Aula 1 piastra Odoni                              | oiatrica                                                                                         | Non è prevista la pubblicazione di una classifica su WEB |         | •     | •             |
| VALUTAZIONE TITOLI                      | Valutazione titoli   |                 | 00:00     |                                                   |                                                                                                  | Non è prevista la pubblicazione di una classifica su WEB |         | -     | •             |
| PROVA ORALE                             | Orale                | 09/03/2017      | 09:30     | Aula 1 piastra Odoni                              | oiatrica                                                                                         | Non è prevista la pubblicazione di una classifica su WEB |         | -     | -             |
| Allegati inseriti                       |                      |                 |           |                                                   |                                                                                                  |                                                          |         |       |               |
| Tipologia                               |                      |                 |           |                                                   | Titolo                                                                                           |                                                          |         |       |               |
| Tesi di Jaurea                          |                      |                 |           | tesi di laurea.odf                                |                                                                                                  |                                                          |         |       |               |